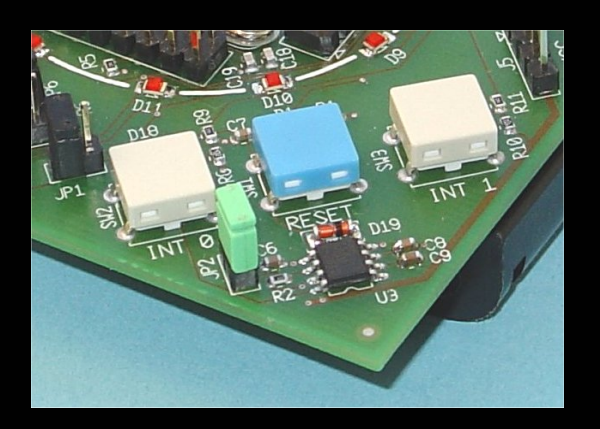

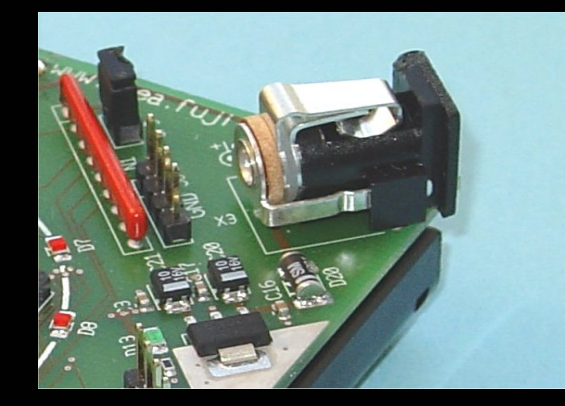

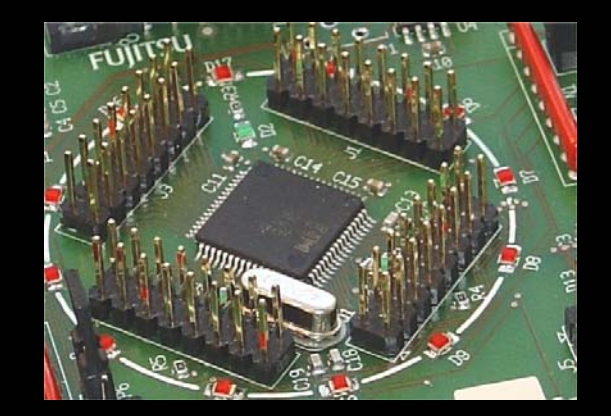

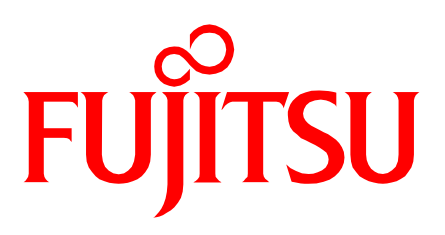

# **Phase3-Kit**

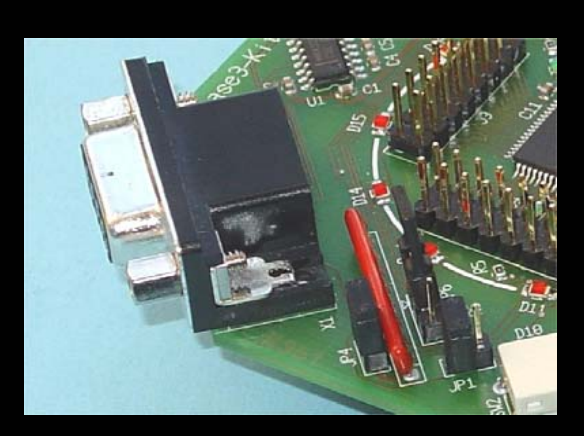

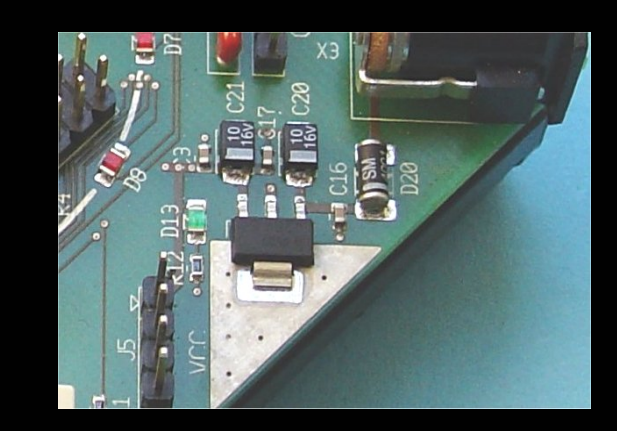

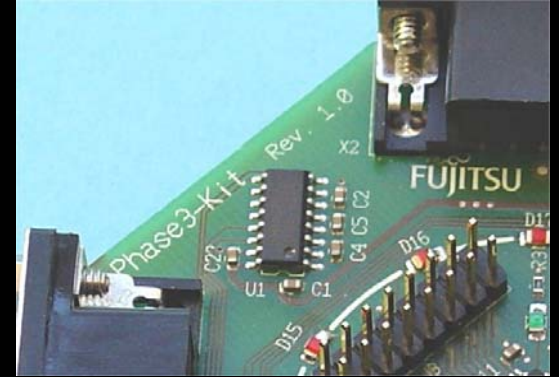

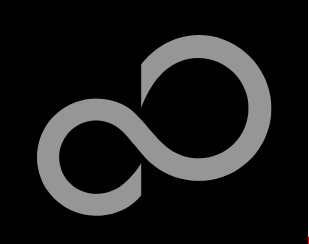

## **Overview**

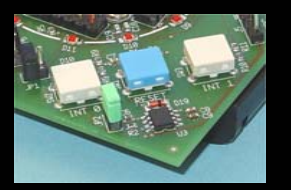

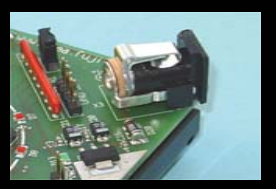

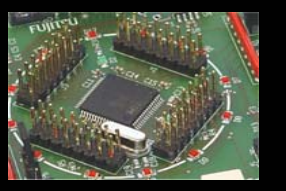

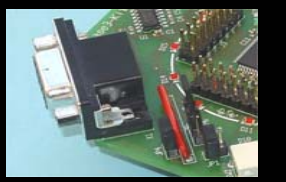

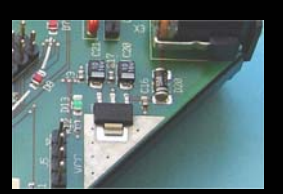

### Introduction

- About the Phase3-Kit
- Phase3-Kit content
- Test it
- The hardware
- The software

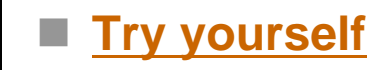

- Software examples
- Program download
- New project
- <u>32-bit product overview</u>

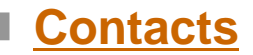

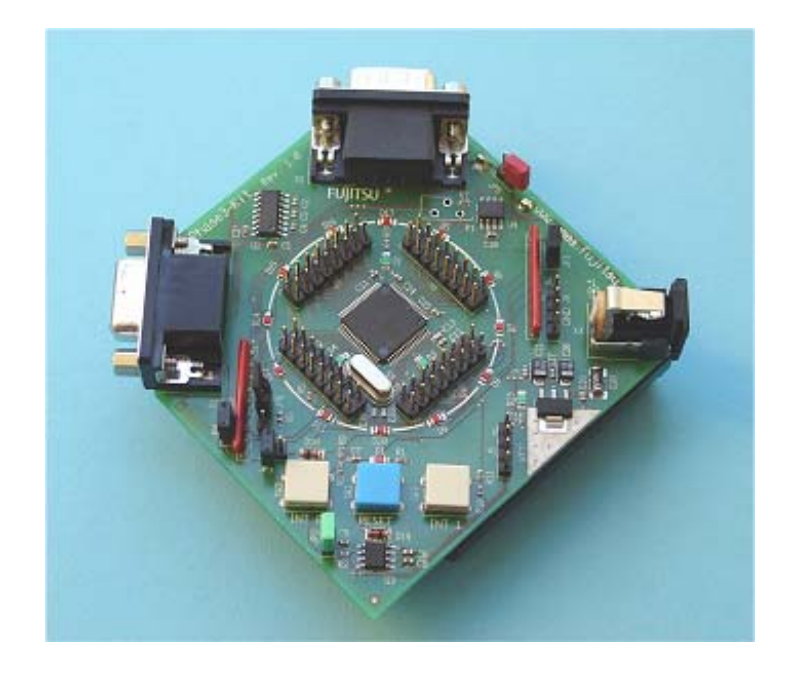

#### Additional documents

- Schematic 'Phase3-Kit'
- Data sheet MB91265 Series
- Correction of data sheet
- Hardware manual MB91265 Series
- Correction of hardware manual
- Watchdog MB3793-42

Fujitsu Microelectronics Europe - www.emea.fujitsu.com

- All Rights Reserved.© Fujitsu Limited 2005
- 2

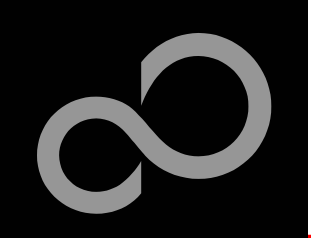

# **About the Phase3-Kit**

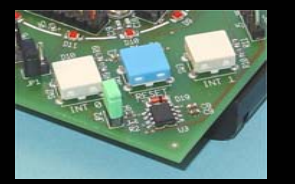

The Phase3-Kit is a low-cost evaluation board based on the Fujitsu 32-bit microcontroller MB91F267N

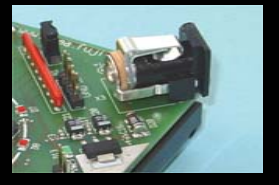

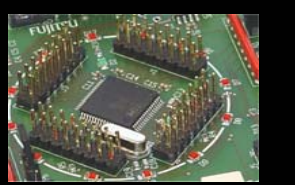

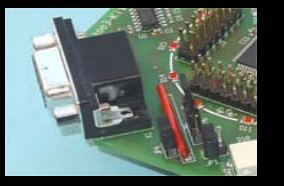

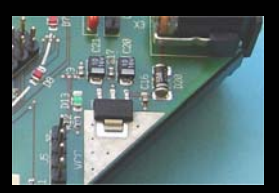

- The MB91F267 microcontroller includes the following features:
  - 128 KByte Flash Memory
  - 4 KByte RAM
  - 6 channel output compare
  - 2x UART
  - 1x C-CAN
  - SUM of products macro
  - Timer (PPG, PWC, FRT others)
  - 5x DMA controller
  - External interrupts
  - Others

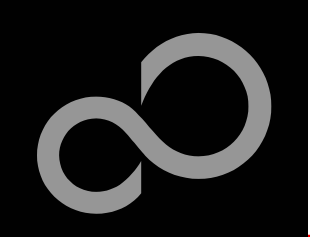

# **About the Phase3-Kit**

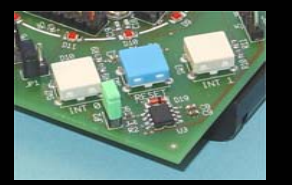

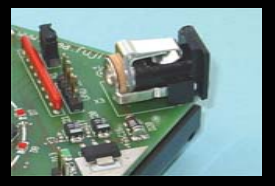

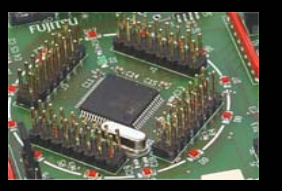

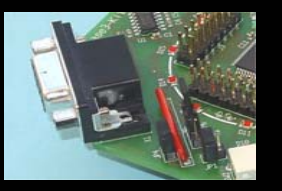

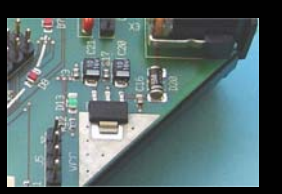

#### The Phase3-Kit evaluation board includes the following features:

- Microcontroller MB91F267N
- 1x UART-Transceiver (SUB-D9 connector)
- 1x high-speed CAN-Transceiver (SUB-D9 connector)
- 1x external watchdog MB3793-42
- 2x 'User'-button
- 1x 'Reset'-button, 'Reset'-LED
- All 64 pins routed to pin-header
- On-board 5V voltage regulator, 'Power'-LED
- Battery-supply (external power supply possible)

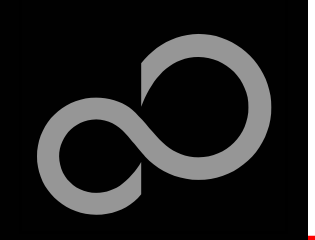

# Phase3-Kit content

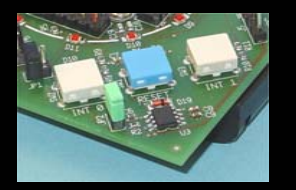

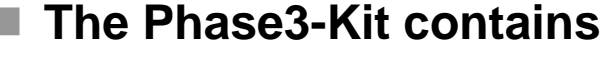

- Phase3-Kit evaluation board
- 4x Battery Mignon AA
- 1 page introductional flyer
- Mini CD with documentation and software examples

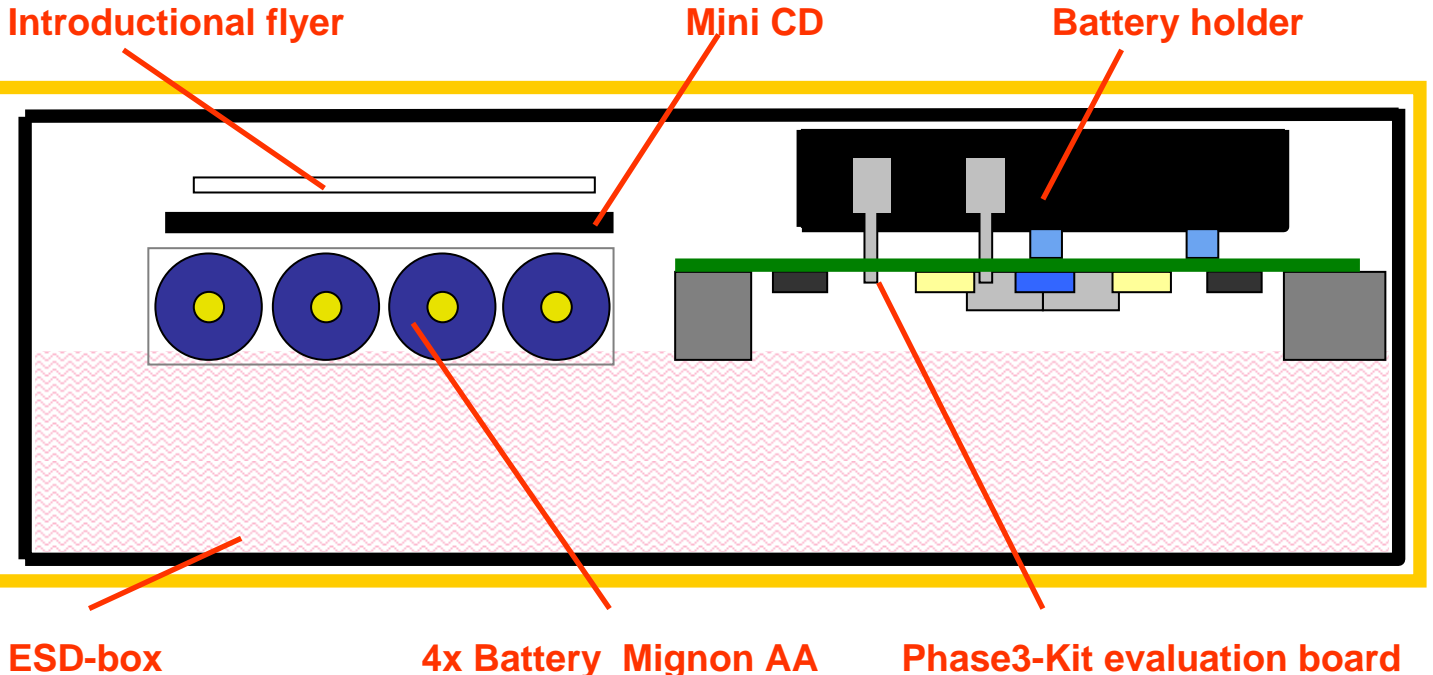

Fujitsu Microelectronics Europe - www.emea.fujitsu.com

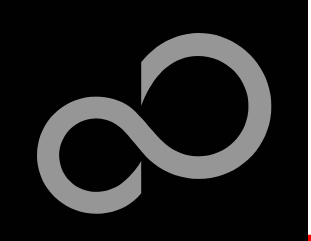

# Test it

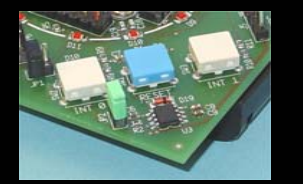

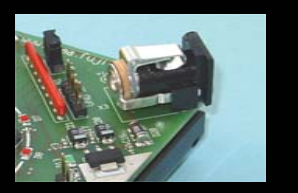

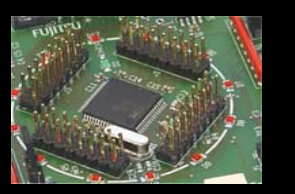

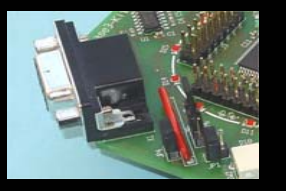

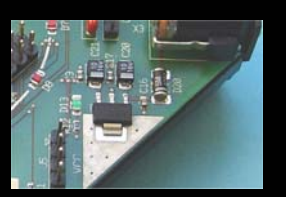

- Put the batteries into the battery holder (close JP5)
  - <u>or</u>
  - connect an optional external power supply
- Press the ,Reset'- Button
  - The software starts automatically
    - The red LEDs will start flashing in clockwise rotation

**GND** 

+ 6V ... + 9V

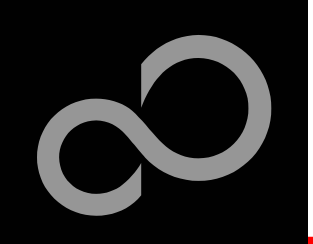

# Test it

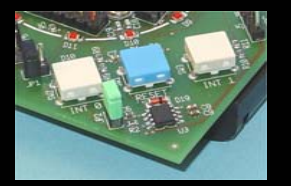

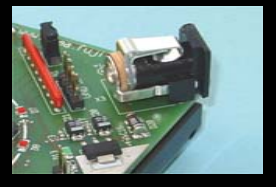

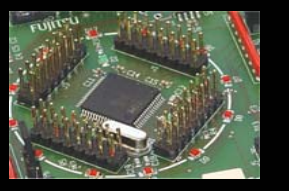

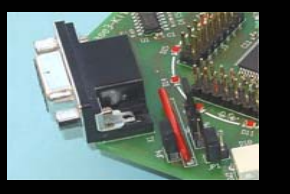

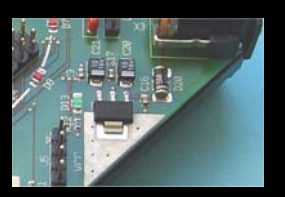

#### Press the ,User'-Button ,Int1' to:

- increase speed during clockwise rotation
- decrease speed during counter-clockwise rotation
- change rotation direction (if speed is minimum)

#### Press the ,User'-Button ,Int0' to:

- deacrease speed during clockwise rotation
- increase speed during counter-clockwise rotation
- change rotation direction (if speed is minimum)

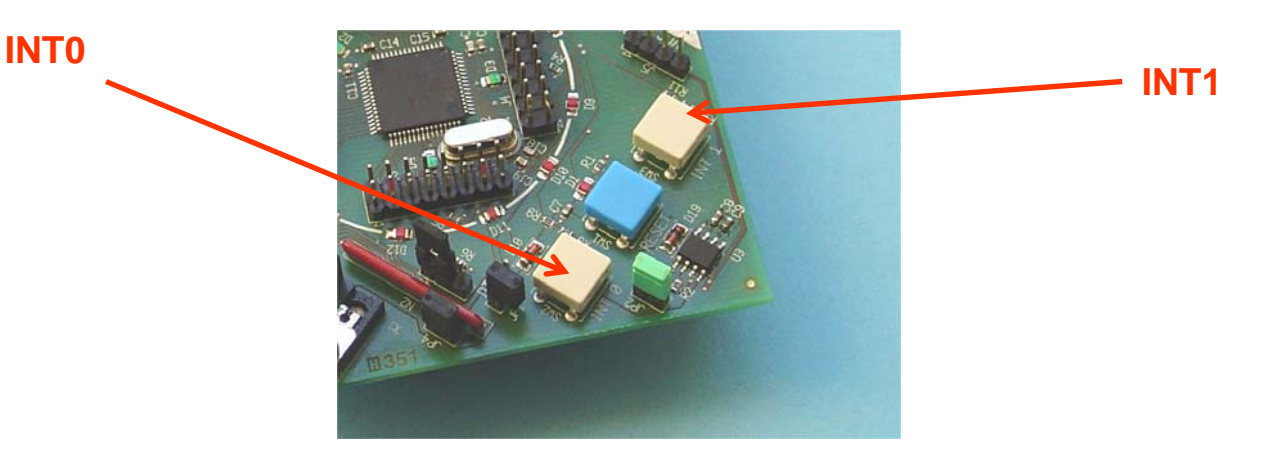

Fujitsu Microelectronics Europe - www.emea.fujitsu.com

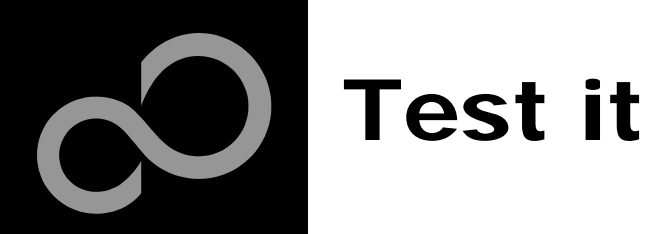

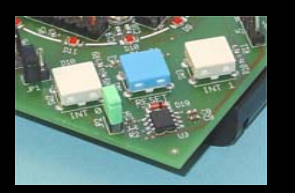

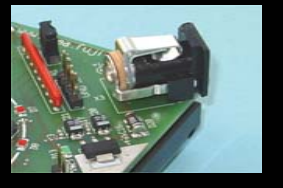

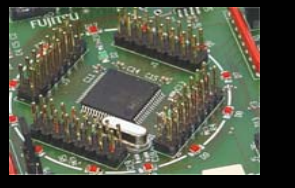

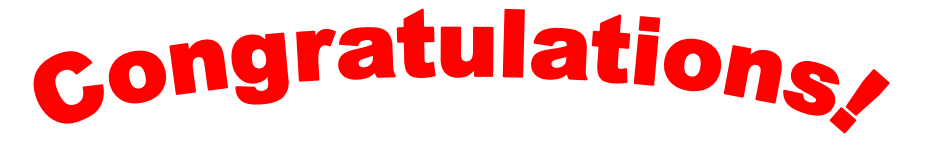

You finished successfully the first test

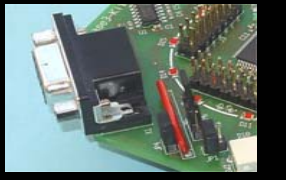

- In the following you will get more details about the Phase3-Kit
- You will learn more about
  - The on-board features
  - How to program the flash
  - How to start your own application

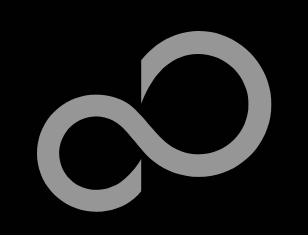

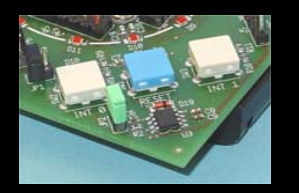

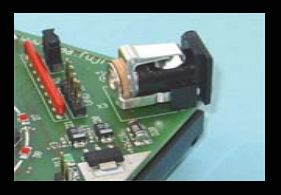

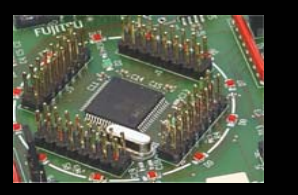

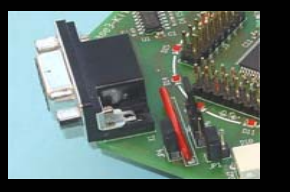

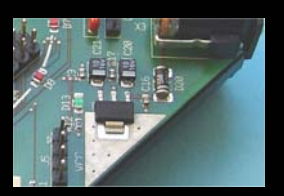

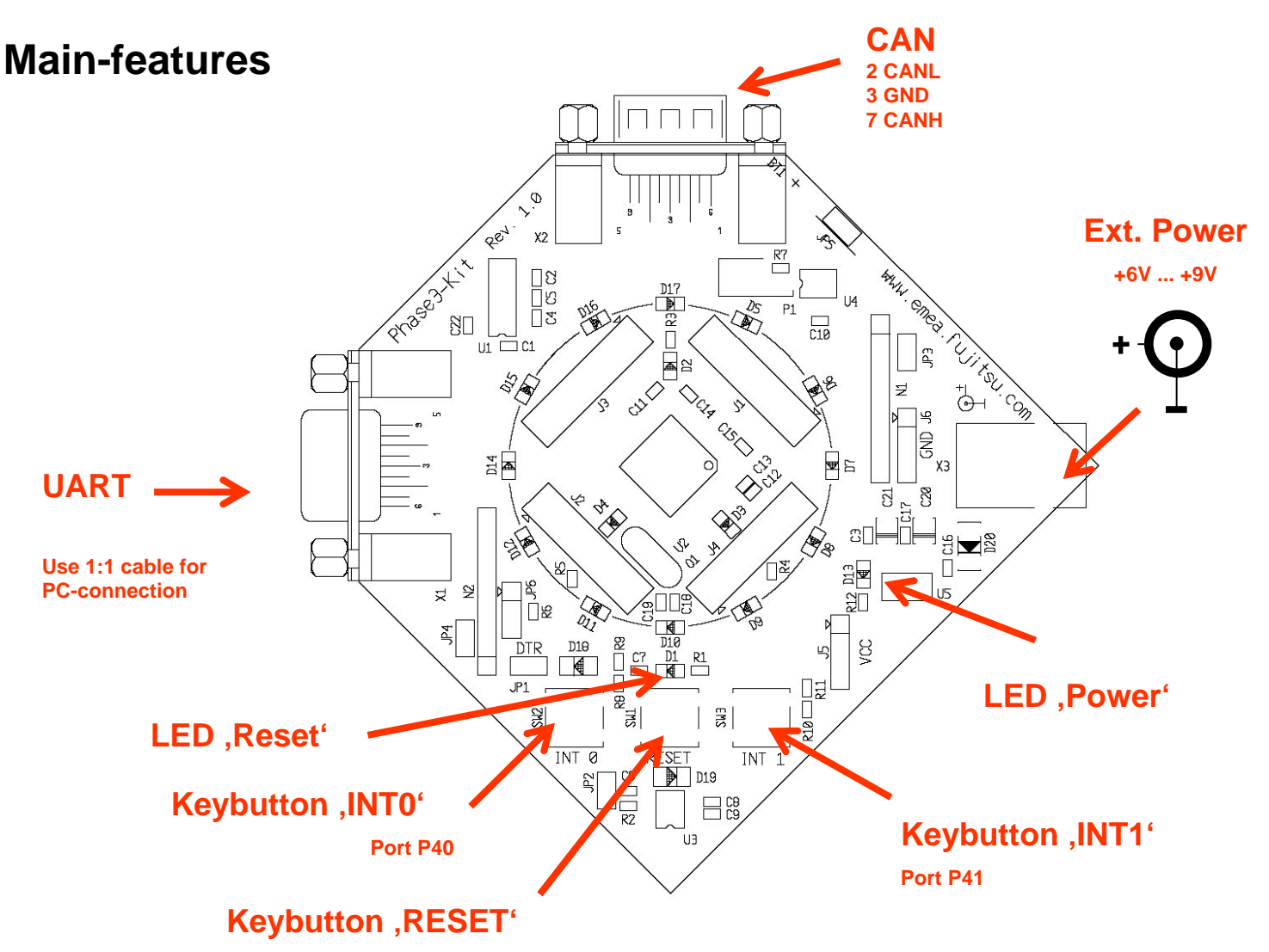

Fujitsu Microelectronics Europe - www.emea.fujitsu.com

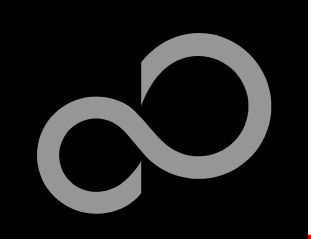

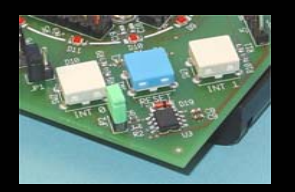

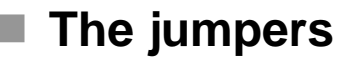

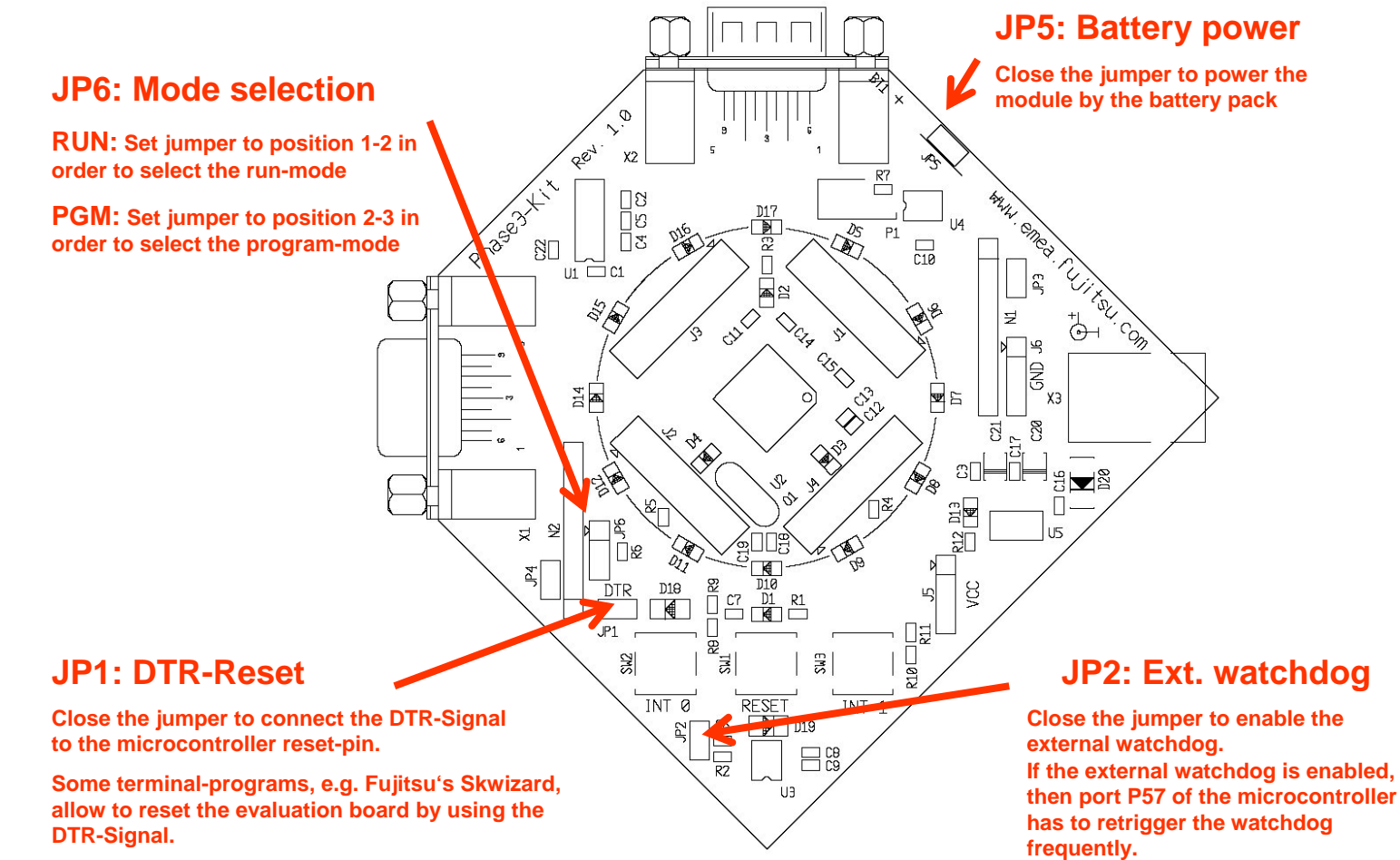

Fujitsu Microelectronics Europe - www.emea.fujitsu.com

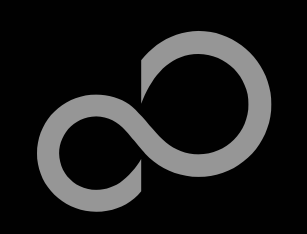

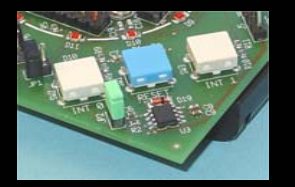

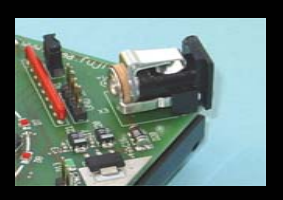

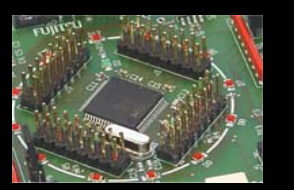

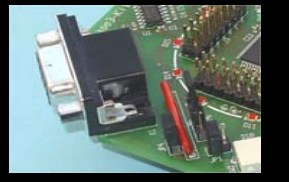

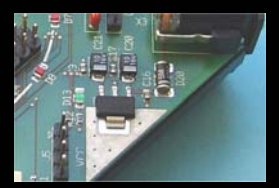

## The microcontroller pins

| Pin | Pin-name | On Phase3-Kit used by           |
|-----|----------|---------------------------------|
| 1   | AVSS     | GND                             |
| 2   | ACC      | 100n ,C' Capacitor              |
| 3   | AN0/P50  | LED D5                          |
| 4   | AN1/P51  | LED D6                          |
| 5   | AN2/P52  | LED D7                          |
| 6   | AN3/P53  | LED D8                          |
| 7   | AN4/P54  | LED D9                          |
| 8   | AN5/P55  | LED D10                         |
| 9   | AN6/P56  | LED D11                         |
| 10  | AN7/P57  | LED D12 (ext. watchdog trigger) |
| 11  | AN8/P44  |                                 |
| 12  | AN9/P45  |                                 |
| 13  | AN10/P46 |                                 |
| 14  | NMIx     |                                 |
| 15  | С        |                                 |
| 16  | VSS      | GND                             |

| Pin | Pin-name          | On Phase3Kit used by |
|-----|-------------------|----------------------|
| 17  | vcc               | +Vcc                 |
| 18  | P00/PPG1/INT4     |                      |
| 19  | P01/PPG2          |                      |
| 20  | P02/PPG3/INT5     |                      |
| 21  | P03/TIN0          | LED D14              |
| 22  | P04/ITIN1         | LED D15              |
| 23  | P05/TIN2          | LED D16              |
| 24  | P06/TOT1          | LED D17              |
| 25  | P07/TOT2          |                      |
| 26  | P10/SOT0          | UART (TXD)           |
| 27  | P11/SIN0          | UART (RXD)           |
| 28  | P12/SCK0          |                      |
| 29  | P13/SOT1          |                      |
| 30  | P14/SIN1          |                      |
| 31  | P15/SCK1          |                      |
| 32  | P16/PPG5/INT6/RX0 | CAN-Transceiver RX   |

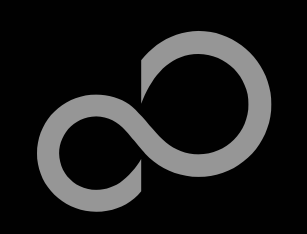

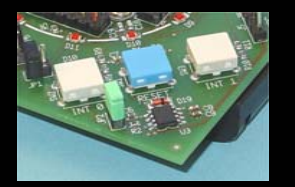

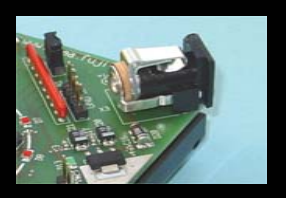

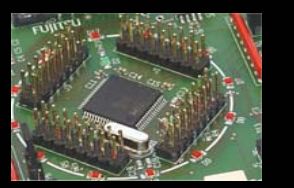

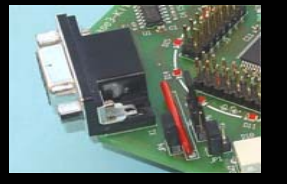

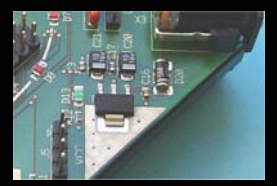

## The microcontroller pins (cont'd)

| Pin | Pin-name      | On Phase3Kit used by |
|-----|---------------|----------------------|
| 33  | P17/PPG6      | CAN-Transceiver TX   |
| 34  | P20/ADTG1/IC2 |                      |
| 35  | P21/ADTG2/IC3 |                      |
| 36  | P22/PWIO      |                      |
| 37  | P23/DTTI      |                      |
| 38  | P24/CKI       |                      |
| 39  | P25/IC0       |                      |
| 40  | P26/IC1       |                      |
| 41  | P27           |                      |
| 42  | PG1/PPG0      |                      |
| 43  | MD2           | Jumper JP6           |
| 44  | MD1           | GND                  |
| 45  | MD0           | GND                  |
| 46  | X0            | 4MHz crystal         |
| 47  | X1            | 4MHz crystal         |
| 48  | VSS           | GND                  |

| Pin | Pin-name      | On Phase3Kit used by |
|-----|---------------|----------------------|
| 49  | P37/PPG4      | + VCC                |
| 50  | P36/PPG7/INT7 |                      |
| 51  | INT           | Keybutton ,Reset'    |
| 52  | P35/RT05      | LED D4               |
| 53  | P34/RTO4      |                      |
| 54  | P33/RTO3      | LED D3               |
| 55  | P32/RTO2      |                      |
| 56  | P31/RTO1      | LED D2               |
| 57  | P30/RTO0      |                      |
| 58  | P40/INT0      | Keybutton ,INT0t'    |
| 59  | P41/INT1      | Keybutton ,INT1t'    |
| 60  | P42/INT2      |                      |
| 61  | P43/INT3      |                      |
| 62  | AVRH1         |                      |
| 63  | AVRH2         |                      |
| 64  | AVCC          | +VCC                 |

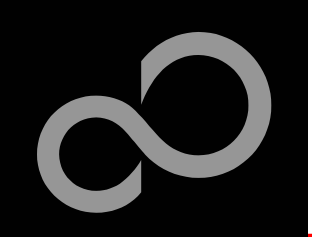

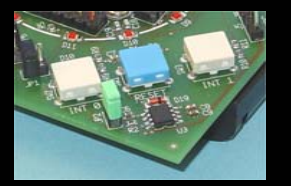

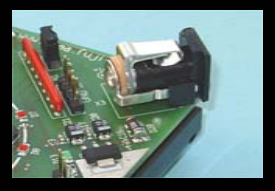

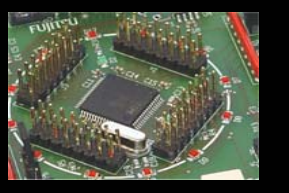

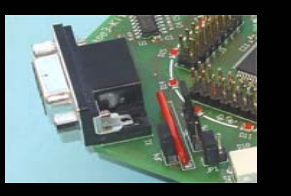

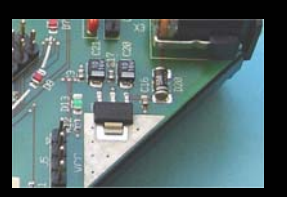

Power Supervisor and watchdog <u>MB3793-42</u>

Generates reset-signal, if power goes below 4.2V

 $t_{\text{Reset (typ.)}}$  [ms] = 1300 x CTP [µF] = 130ms (with CTP = C8 = 100nF)

Watchdog feature can be enabled by jumper JP2
Use port P57 for retriggering by rising edge (connected to CK1 & CK2)

 $t_{\text{Retrigger (typ.)}} = [1500 \text{ x CTW } [\mu\text{F}] + 3 \text{ x CTP } [\mu\text{F}]] / 2 = 160\text{ms}$  (with CTW = C9 = 220nF)

 $t_{WatchdogReset (typ.)} \text{ [ms]} = 100 \text{ x CTP } \text{ [}\mu\text{F]} = 10\text{ms}$ 

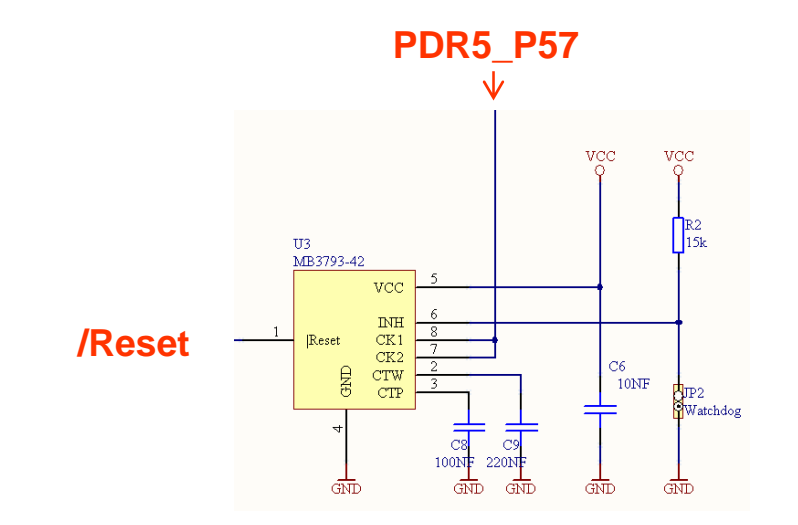

Fujitsu Microelectronics Europe - www.emea.fujitsu.com

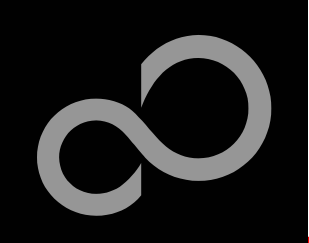

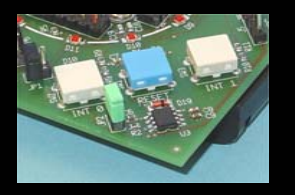

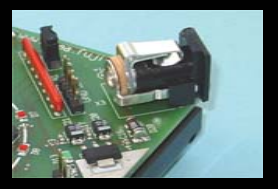

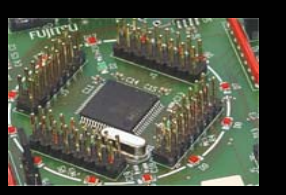

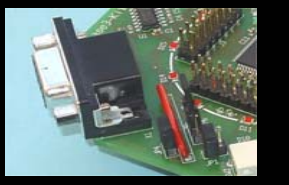

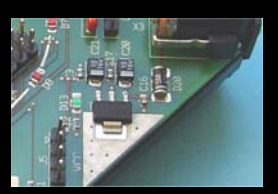

## The Phase3-Kit CD includes the following software packages

- Softune Workbench (development platform for Fujitsu microcontroller)
- MCU flash programmer tool
- Utilities (SKwizard terminal, CAN Bitmixer, etc.)
- Software examples for the Phase3-Kit

#### Additionally you can order the ,Fujitsu MICROS CD V3.6'

- Includes documentation & software for all Fujitsu microcontrollers
- Please contact your local <u>distributor</u>
- Please check our dedicated microcontroller web-site

# www.fme.gsdc.de/gsdc.htm

- for updates of the flash programmer tool, utilities and examples
- for datasheets, hardwaremanuals, application notes, etc.

Fujitsu Microelectronics Europe - www.emea.fujitsu.com

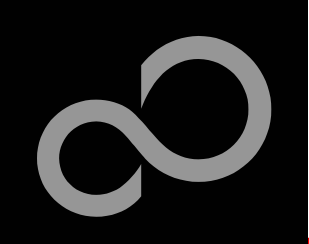

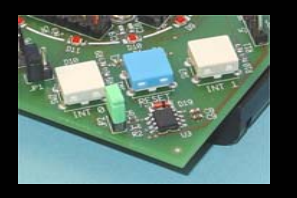

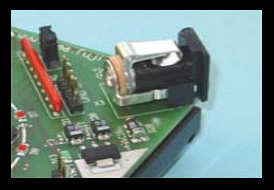

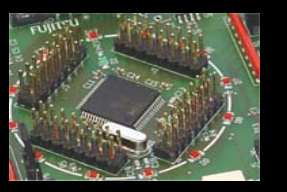

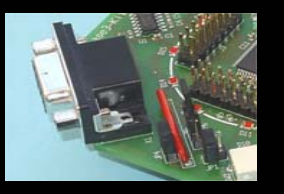

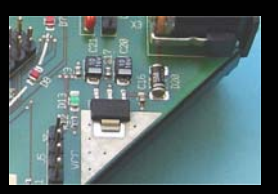

## Softune Workbench

- Free of charge (only registration is required)
- Windows based development platform for all 32-bit microcontrollers
- Includes: Editor, C-Compiler, assembler, linker and core simulator
- Supports optional hardware emulator
- Please fill in the <u>registration-form</u> and send it to
  - <u>micro\_info@fme.fujitsu.com</u> or FAX: ++49-(0)6103-690-122
  - Receive your password by email
- Requires 'administration' or 'power user' rights on the PC
- Start installation
  - Enter password and choose destination folder (e.g. C:\SoftuneFR)

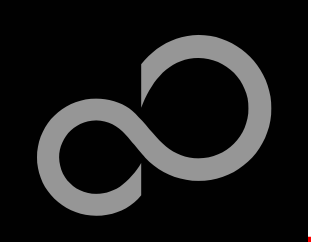

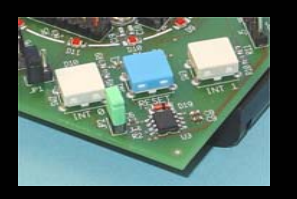

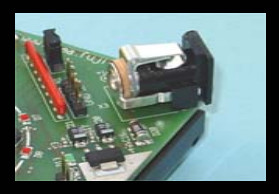

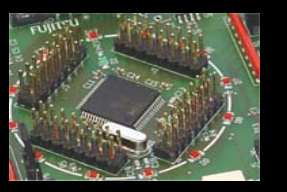

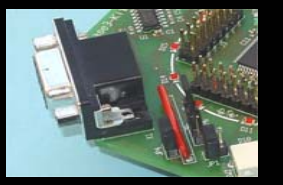

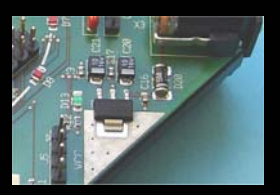

## MCU flash programmer

- Free of charge, no registration required
- Windows based programming tool for all 32-bit Fujitsu microcontrollers
- Uses PC serial port COMx
- Start installation
  - Select custom installation and select "change..." in order to choose the destination folder (e.g. C:\Softune\Utilities\FRprogrammer)

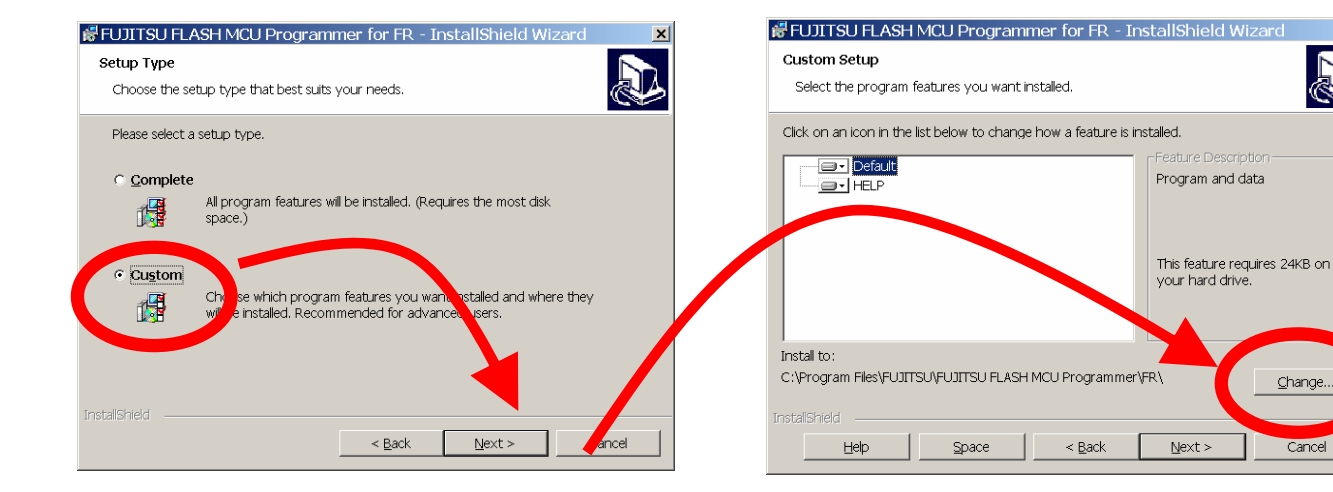

Fujitsu Microelectronics Europe - www.emea.fujitsu.com

#### All Rights Reserved.<sup>©</sup> Fujitsu Limited 2005

Change

Cancel

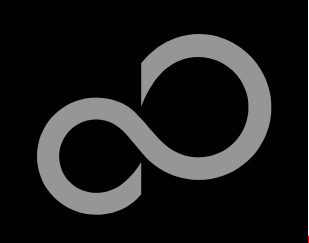

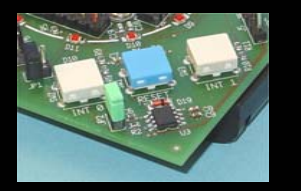

Some more tools are available....

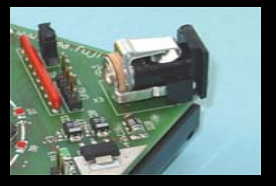

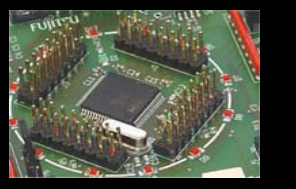

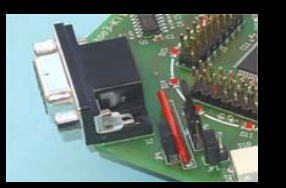

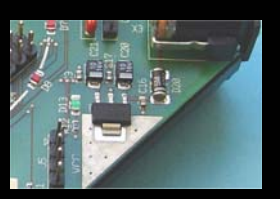

## SKwizard

- Free of charge, no registration required
- Windows based terminal program
- Start installation
  - choose destination folder (e.g. C:\Softune\Utilities\SKwizard)

## Bitmixer

- Free of charge, no registration required
- Windows based program to easy CAN-settings of Fujitsu microcontrollers
- Start installation
  - choose destination folder (e.g. C:\Softune\Utilities\Bitmixer)

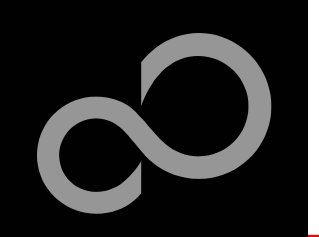

# **Software Examples**

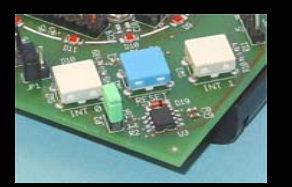

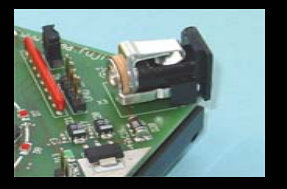

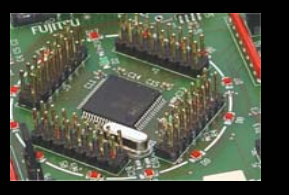

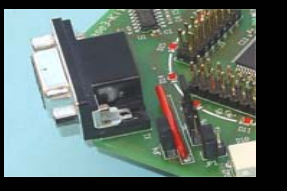

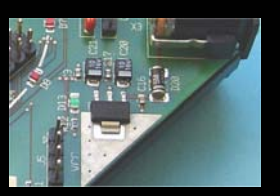

#### The following examples are provided with the Phase3-Kit CD

- Template ,Empty' project as base for the user-application
- Examples Software examples which show the functionality of some MCU blocks (e.g. UART, CAN etc.)

(Detailed program description can be found in each project's 'readme.txt')

- Start installation
  - choose destination folder (e.g. C:\Softune\sample\Smpl32\Phase3-Kit)
- Remove jumper JP2 (watchdog) for all examples!

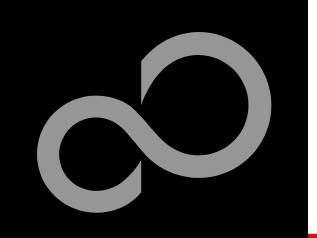

# **Program Download**

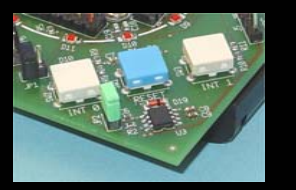

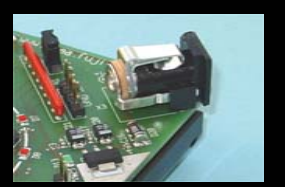

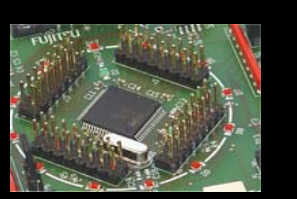

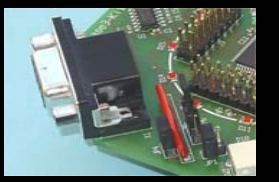

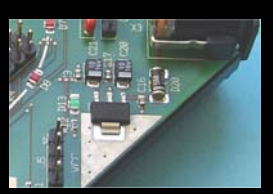

| Start the | Fujitsu | MCU | flash | programme | er |
|-----------|---------|-----|-------|-----------|----|
|           | ,       |     |       | 1 0       |    |

- Select the target microcontroller (MB91F267)
- Select the crystal frequency (4 MHz)
- Choose the software example from the example\'ABS'-folder (e.g. C:\SoftuneFR\smpl32\Phase3-Kit\standalone\abs\template.mhx)

| 📅 Microcontroller w    | ith Flash Memory Programmer       | ×                         |
|------------------------|-----------------------------------|---------------------------|
| Target Microcontroller | MB91F267                          |                           |
| Crystal Frequency      | 4MHz 💌                            | Start Address 0E0000H     |
|                        |                                   | End Address 0FFFFH        |
| HexFile                | template.mnx                      | Flash Memory Size 020000H |
| Command to COM1        | Eull Operation(D+E+B+P)           | Option<br>Set Environment |
| Download               | <u>E</u> rase <u>B</u> lank Check | FR                        |
| Program & Verify       | Read & Compare Copy               | FUĴĬTSU                   |
|                        |                                   | V01,L10a                  |

Fujitsu Microelectronics Europe - www.emea.fujitsu.com

All Rights Reserved.© Fujitsu Limited 2005

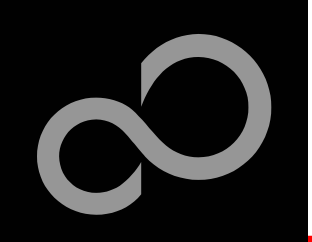

# **Program Download**

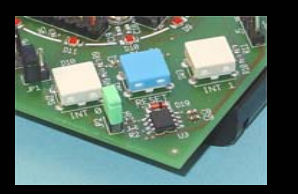

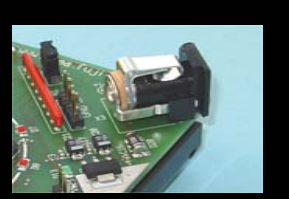

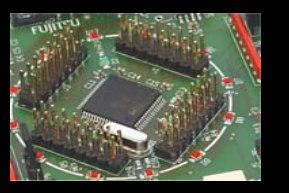

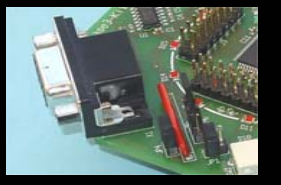

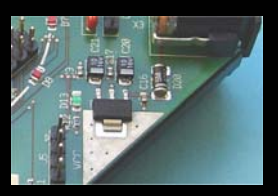

- Connect X1 to the PC's COM port
- Set jumper JP6 to position ,PGM'
- Remove JP2
- Connect power supply
- Press ,Reset'
- Start ,Full operation'

#### JP6: Mode selection

**PGM:** Set jumper to position 2-3 in order to select the program-mode

**COM port** 

Use 1:1 cable for PC-connection

| Microcontroller             | with Flash Memory Programmer | _ <b>_</b> X              |
|-----------------------------|------------------------------|---------------------------|
| Target Microcontroller      | MB91F267                     |                           |
| Crystel Eroquanay           |                              | Start Address 0E0000H     |
| Cigstain requeitcy          |                              | End Address 0FFFFFH       |
| Hex File                    | template.mhx Open            | Flash Memory Size 020000H |
| Command to COM1 —           |                              | _ Option                  |
|                             | Eull Operation(D+E+B+P)      | Set Environment Help      |
| Download                    | Erase Blank Check            | FR                        |
| <u>Program &amp; Verify</u> | Read & Compare               | FUĴĬTSU                   |
|                             |                              | V01,L10a                  |

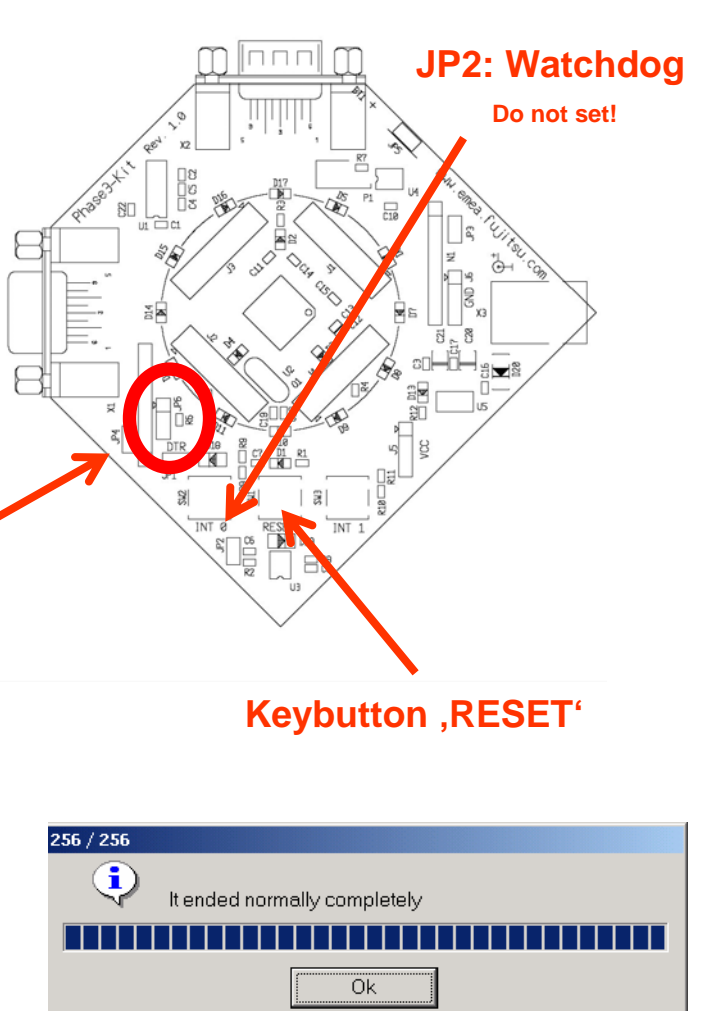

Fujitsu Microelectronics Europe - www.emea.fujitsu.com

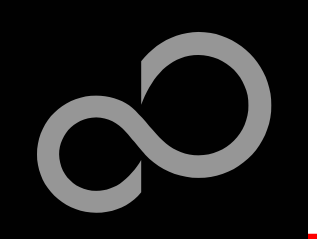

# **Program Download**

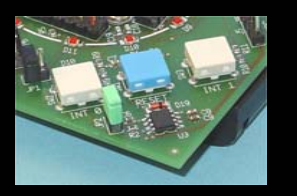

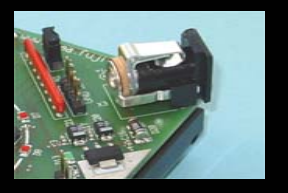

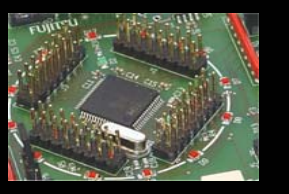

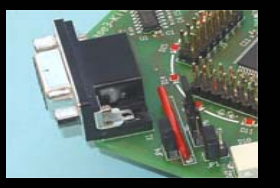

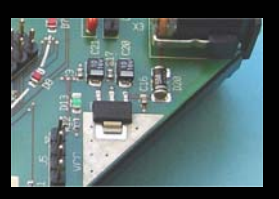

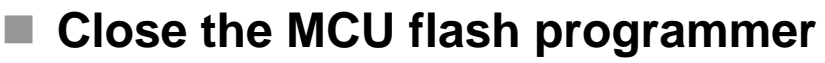

- Power off the board
- Set jumper JP6 to position ,RUN<sup>4</sup>
- Power on the board
- Press ,Reset

Target Microcontroller

Command to COM1

Download

**Crystal Frequency** 

Hex File

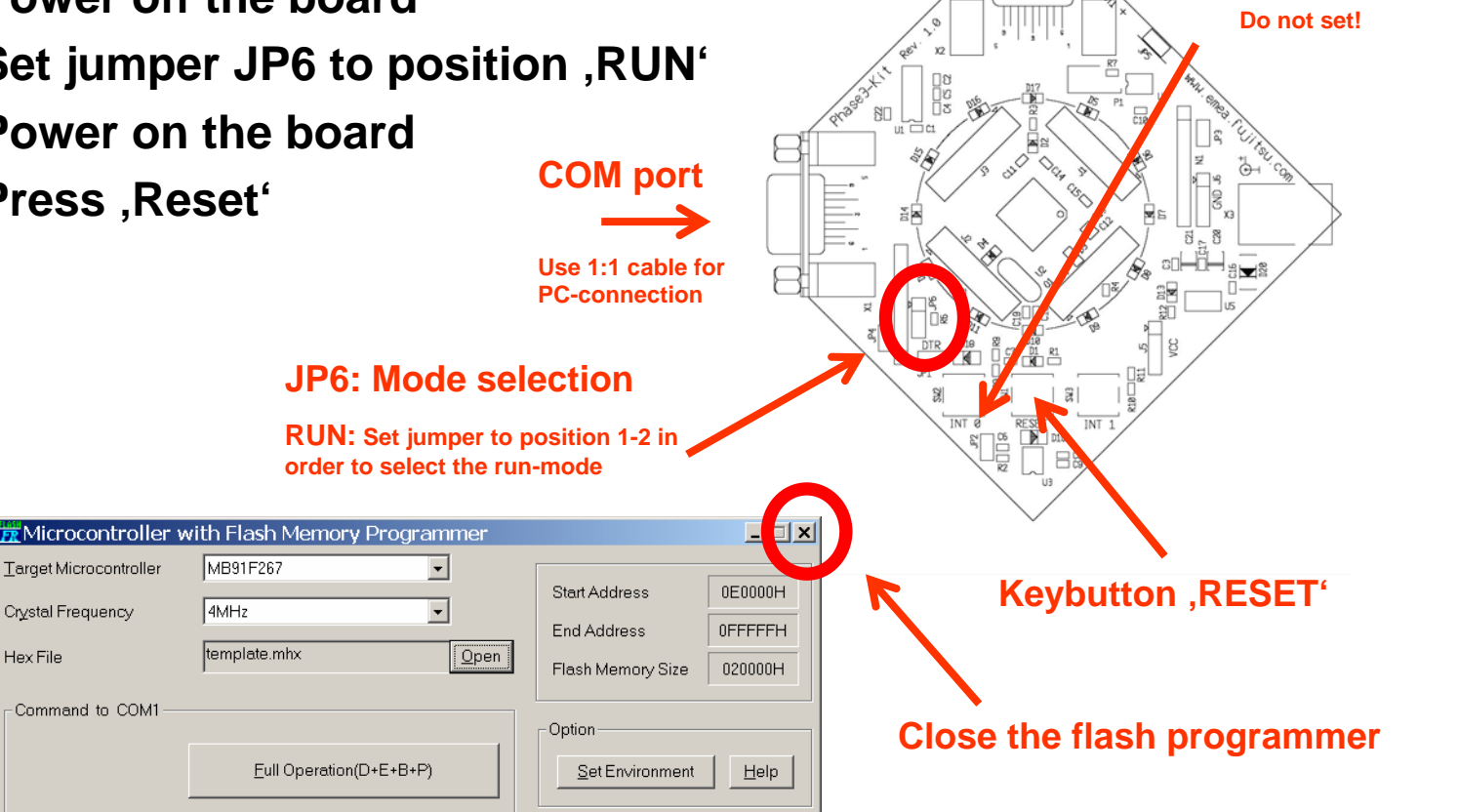

Fujitsu Microelectronics Europe - www.emea.fujitsu.com

MB91F267

template.mhx

Full Operation(D+E+B+P)

•

FR

V01.L10a

FUÏITSU

4MHz

JP2: Watchdog

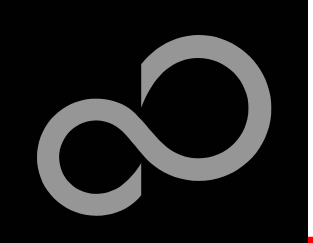

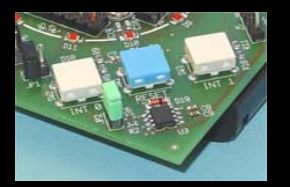

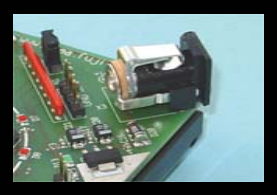

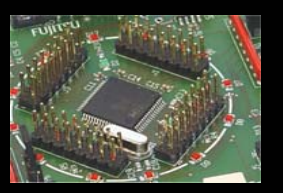

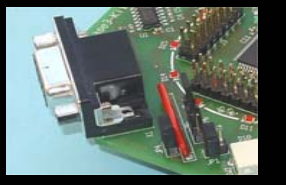

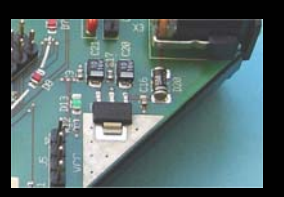

#### In order to start a new user-project use the template project

• This project includes the startup code, header files and vector table

## Copy the folder 'Template' within the example-folder

Rename 'Copy of Template' into 'my\_application'

| 🔀 C:\Softune6\smpl                                                                                                    | 32\Phase3-Kit\Copy c                                       | of Te          | emplate                                                                     |                              |                                                                                 |
|----------------------------------------------------------------------------------------------------|------------------------------------------------------------|----------------|-----------------------------------------------------------------------------|------------------------------|---------------------------------------------------------------------------------|
| <u>Eile E</u> dit <u>V</u> iew F <u>a</u> vorita                                                                                                    | es <u>T</u> ools <u>H</u> elp                              |                |                                                                             |                              |                                                                                 |
| 🗢 Back 🔻 🔿 👻 🔯 🧟 S                                                                                                    | Gearch 🔁 Folders 🧭 👫 🕻                                     | $\mathbb{S}$ > | < vo   III -                                                                |                              |                                                                                 |
| Address 🖻 C:\Softune6\s                                                                                                    | smpl32\Phase3-Kit\Copy of Tem                              | nplate         |                                                                             |                              |                                                                                 |
| Folders                                                                                                    |                                                            | x              | Name 🔺                                                                      | Size                         | Туре                                                                            |
| Generation Softune6<br>Generation Softune6<br>Generation Simple<br>Generation Simple<br>Generati | Kit<br>of Template<br>ONDEBOG<br>RC<br>TANDALONE<br>Dilate |                | MONDEBUG<br>SRC<br>STANDALONE<br>Teadme.txt<br>Template.dat<br>Template.prj | 2 KB<br>3 KB<br>3 KB<br>1 KB | File Folder<br>File Folder<br>Text Document<br>DAT File<br>PRJ File<br>WSP File |

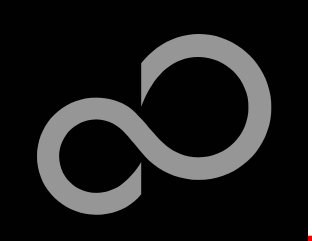

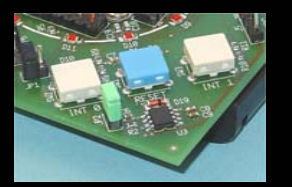

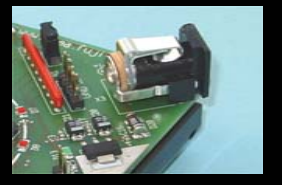

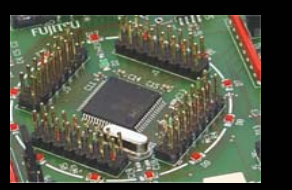

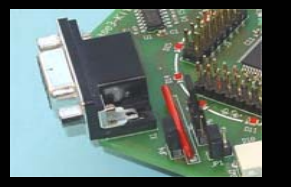

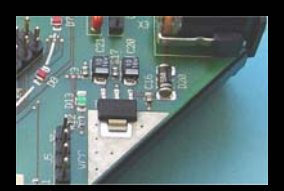

## Enter 'my\_application'-folder

- Rename 'template.prj' into 'my\_application.prj'
- Rename 'template.wsp' into 'my\_application.wsp'
- Edit 'my\_application.prj'
  - rename 'template' -> 'my\_application'
- Edit 'my\_application.wsp'
  - rename 'template' -> 'my\_application'

| 🖉 Template.prj - Notepad                                                                 | 🖉 Template.wsp - Notepad                                 |
|------------------------------------------------------------------------------------------|----------------------------------------------------------|
| Eile Edit Format Help                                                                    |                                                          |
| [Version]<br>DLLVer=02.5006.00.2<br>PRJVer=1                                             | [PrjFile]<br>Court =1                                    |
| [PRJKIND]<br>mode=1                                                                      | ActivePrj=Template.prj                                   |
| [CPUTYPE]<br>CpuSerise=911                                                               | [SubPrj-Template.prj]<br>Count=0                         |
| [DirInfo]<br>PRJ=C:\softune6\smp]32\Phase3-Kit\Template\                                 | [DebState]<br>AutoSave=1                                 |
|                                                                                          | Exec=0<br>AutoLoad=1                                     |
| [MEMBER-MONDEBUG]<br>F0=5<br>F1=0 m 1 MONDEBUG\RBS\Template.abs<br>F2=1 c 1 SRC\vector c | [DirInfo]<br>WSP=C:\Softune6\smp132\Phase3-Kit(Template\ |
|                                                                                          |                                                          |

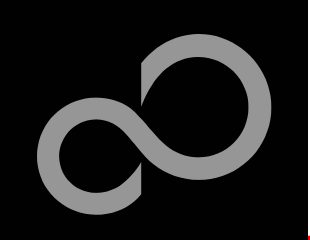

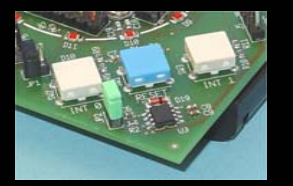

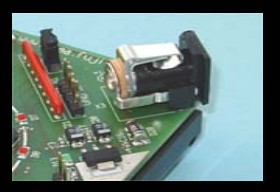

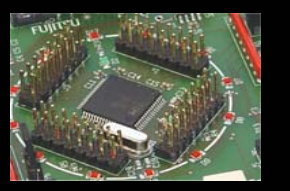

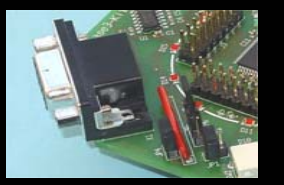

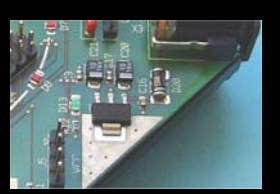

## Start Softune Workbench and open your project

| SOFTUNE Workbench                                                                          |                                                                                 |
|--------------------------------------------------------------------------------------------|---------------------------------------------------------------------------------|
| <u>File Edit View Project D</u> ebug                                                       | <u>Setup</u> <u>W</u> indow <u>H</u> elp                                        |
| <u>N</u> ew<br>Open Ctrl+O<br>⊆lose                                                        |                                                                                 |
| Open Wo <u>r</u> kspace                                                                    |                                                                                 |
| Close <u>W</u> orkspace                                                                    | Open Workspace                                                                  |
| Save As Ctrl+S   Save Ags Save All   Print Recent Text File   Recent_Workspace File   Exit | Look jn: my_application<br>ABS<br>LST<br>OBJ<br>OPT<br>Prc<br>Src               |
|                                                                                            | File name: my_application.wsp   Files of type: Workspace File(*.wsp)     Cancel |

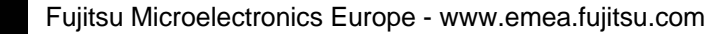

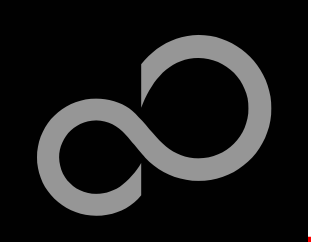

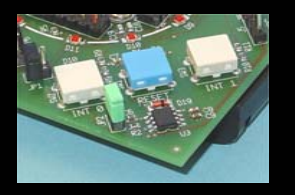

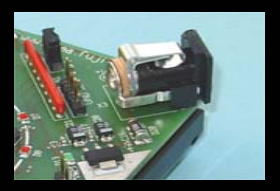

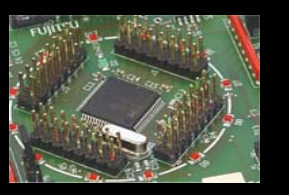

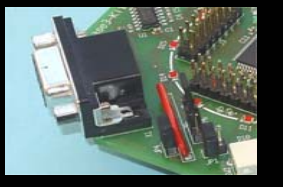

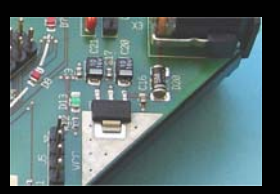

#### Write your application code

- Start.asm : Startup code
- Vector.c : Vector table
- Main.c : Your application

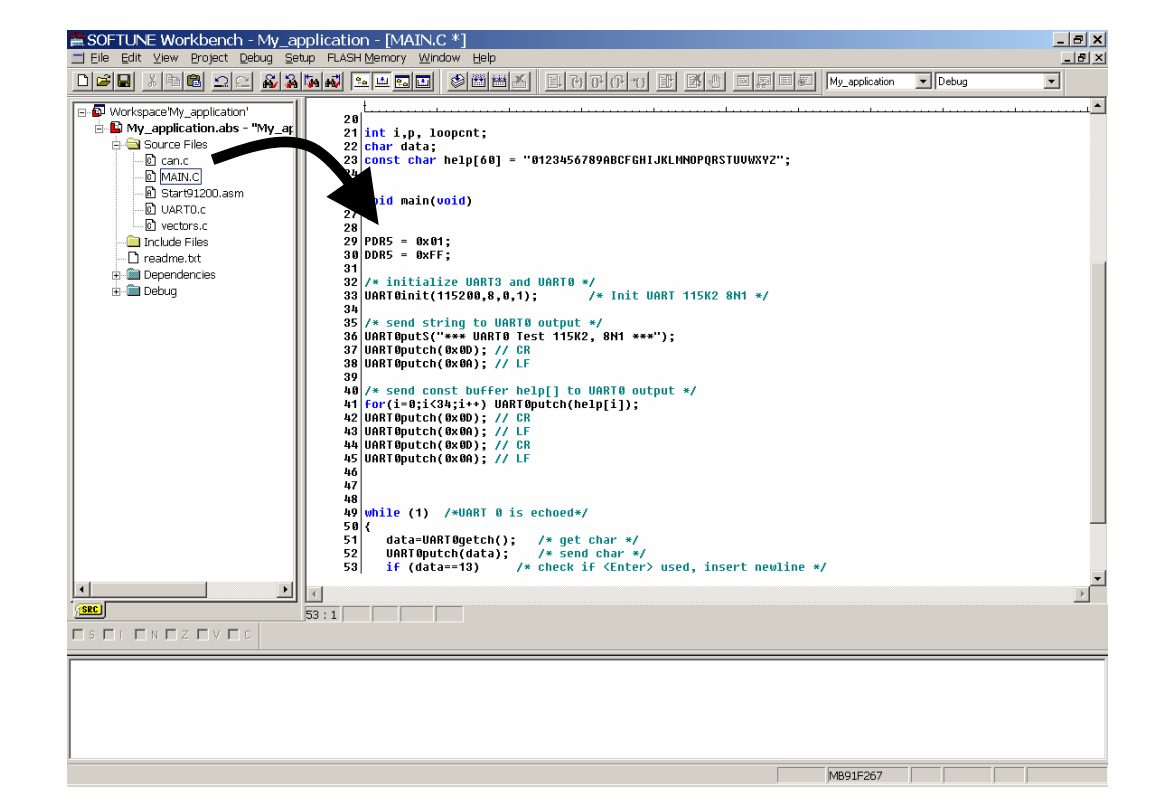

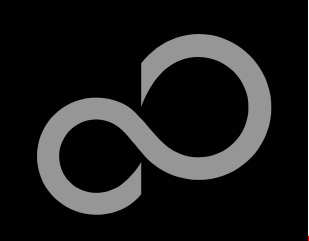

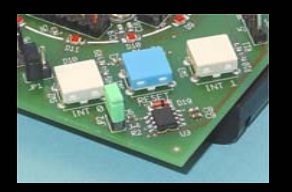

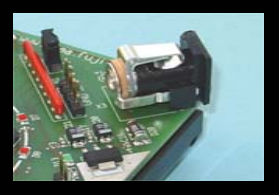

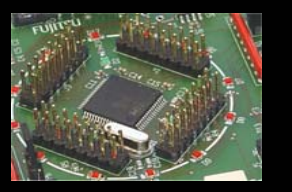

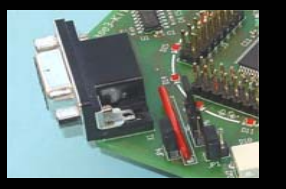

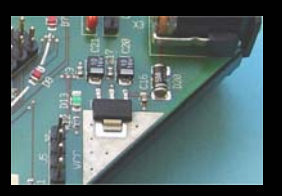

#### Compile & build your project

• Generates the MHX-file, which can be programmed to the flash

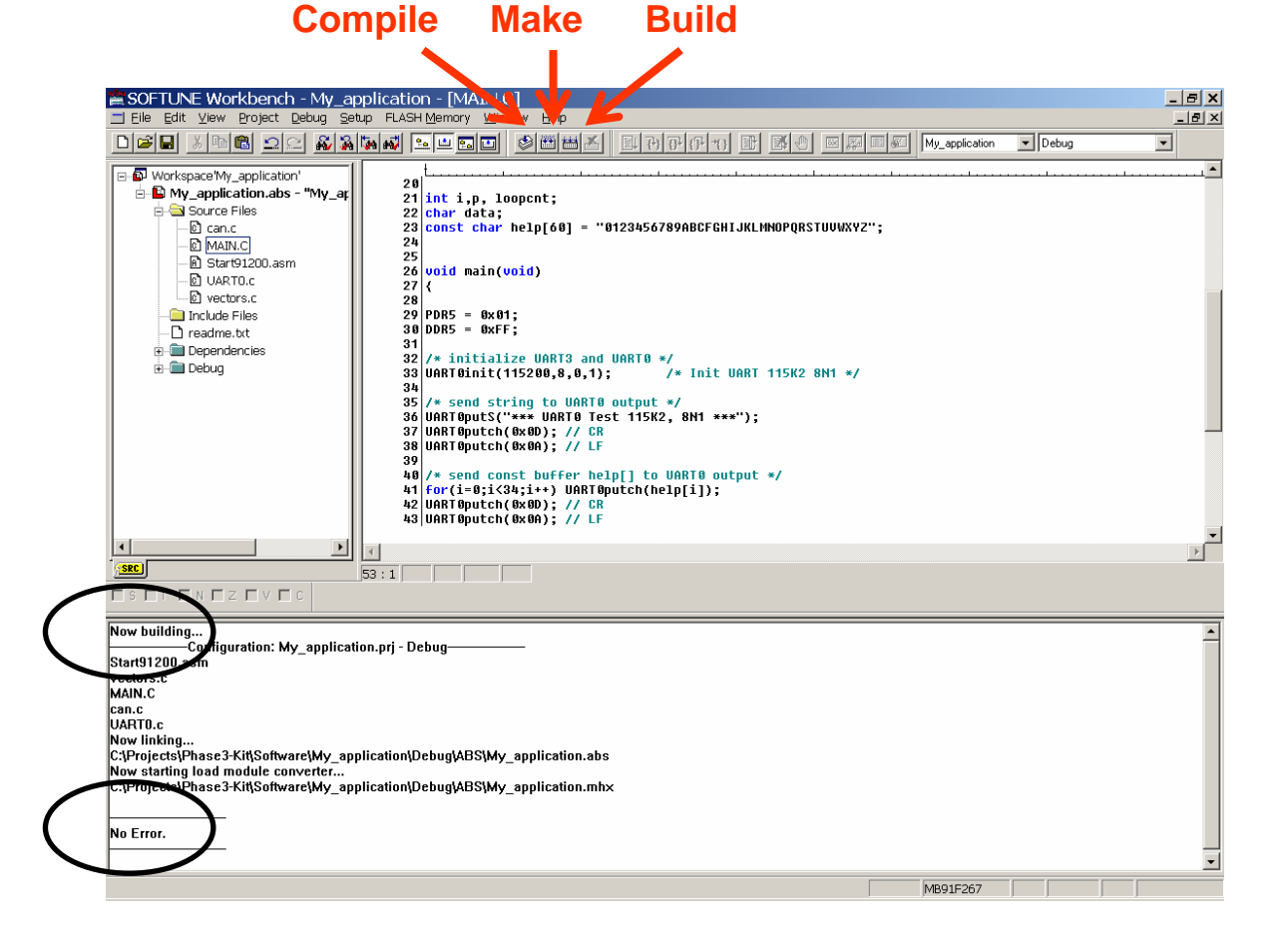

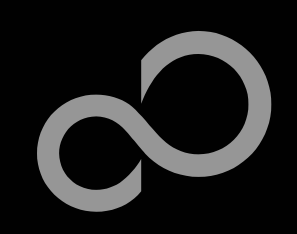

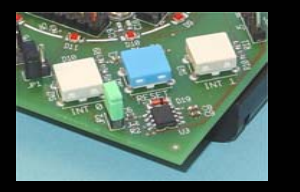

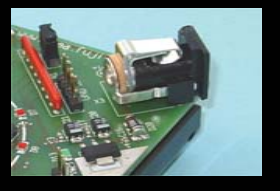

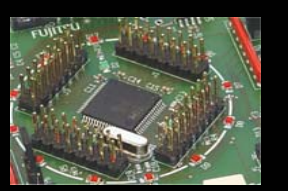

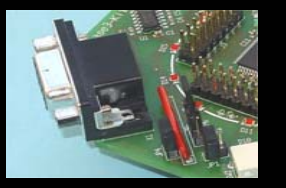

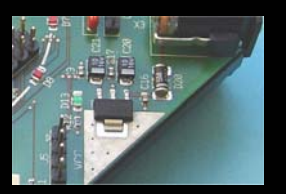

## You have finished your first project

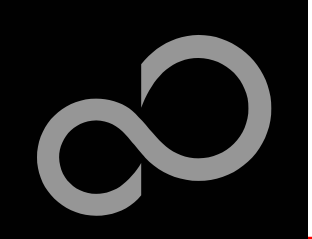

# **Further Steps**

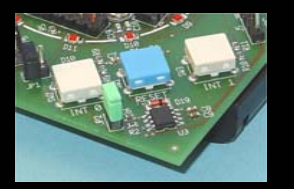

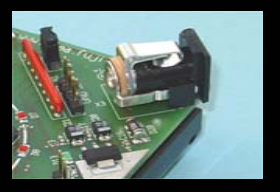

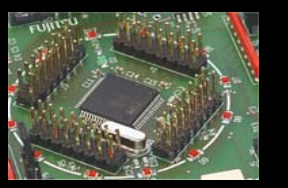

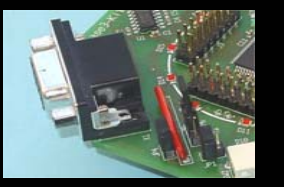

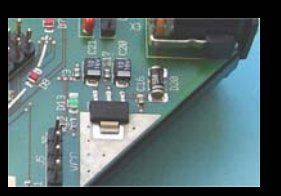

#### In order to learn more about Fujitsu's microcontrollers

- See our application notes
  - http://www.fme.gsdc.de/macrofam/applica0.htm
- See our software examples
  - <u>www.fme.gsdc.de/products/samples.htm</u>
- Contact your local distributor ...
  - for individually support
  - to order the latest "Fujitsu Micros CD" containing all information regarding Fujitsu's 8-bit, 16-bit and 32-bit microcontroller

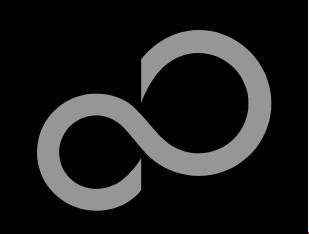

# **FR Lineup**

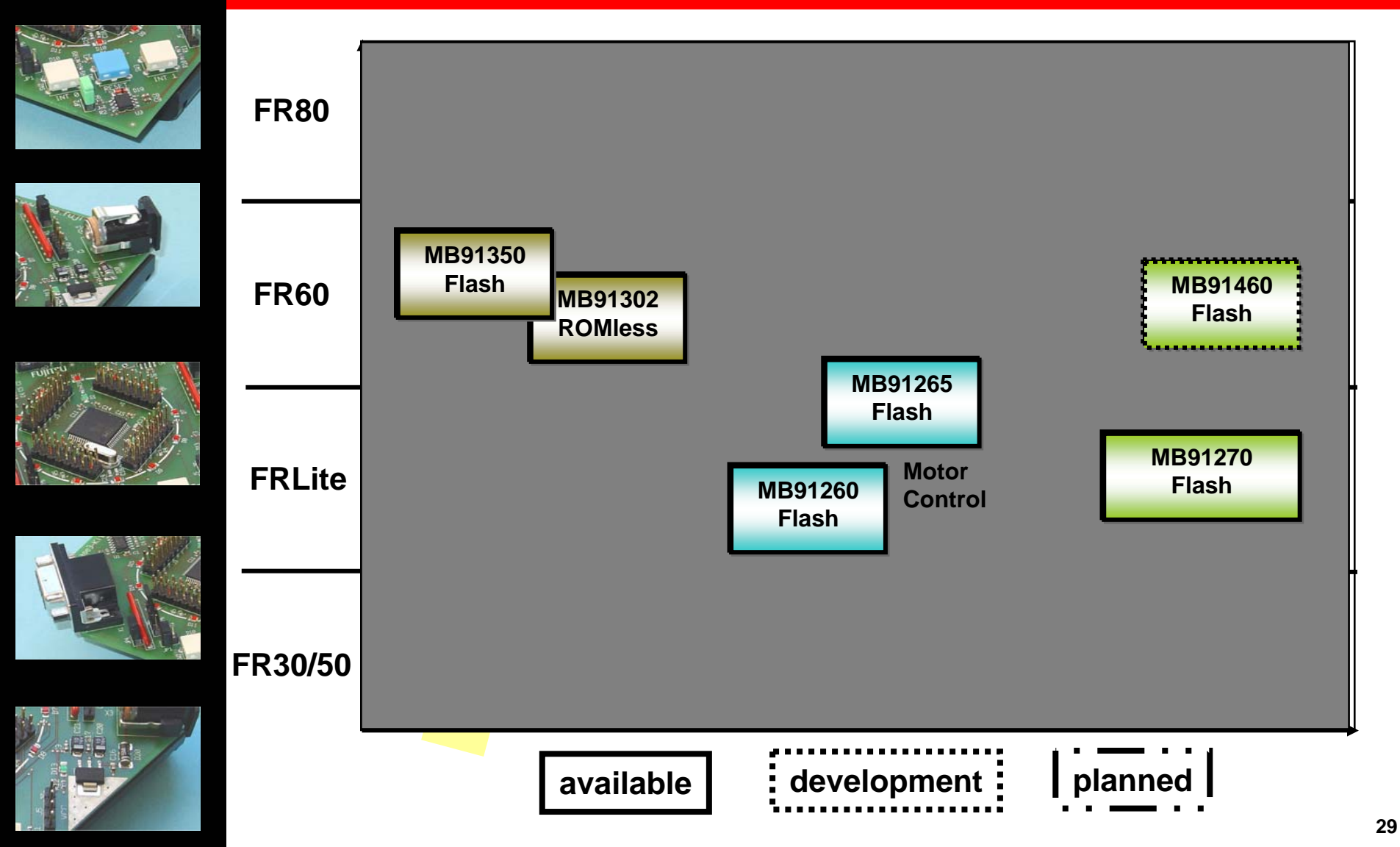

V1.132bit\_lineup

Fujitsu Microelectronics Europe - www.emea.fujitsu.com

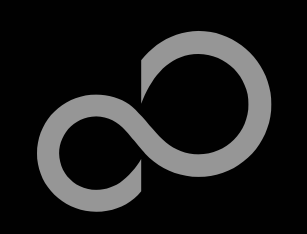

# **Contacts - Distribution**

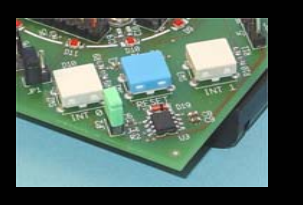

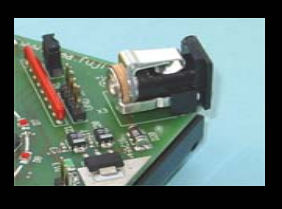

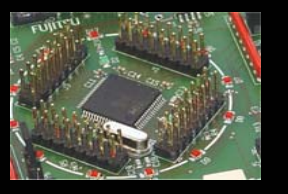

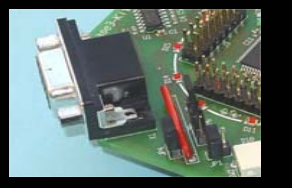

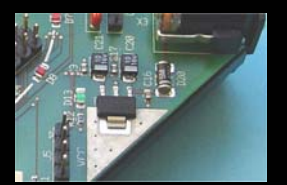

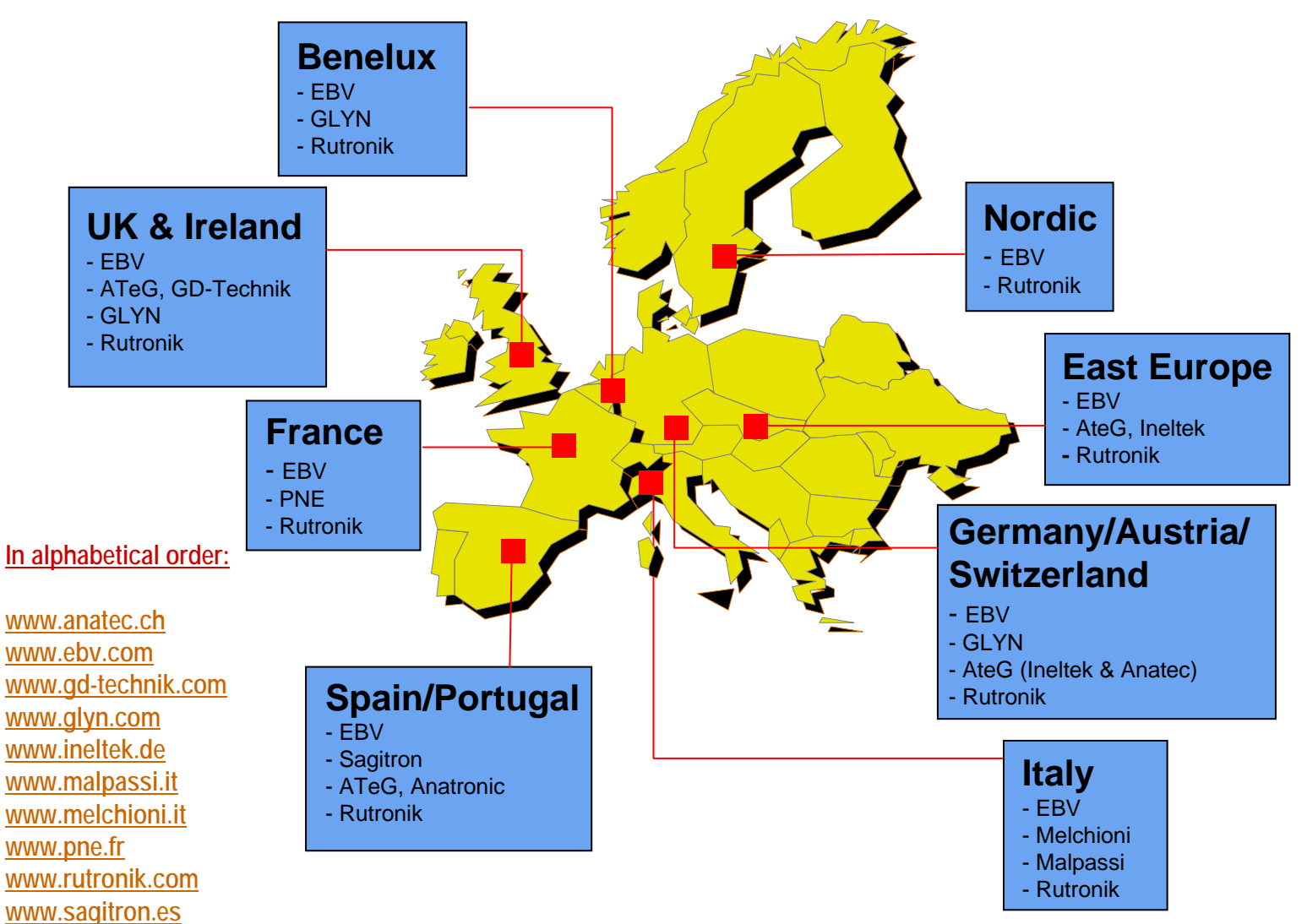

Fujitsu Microelectronics Europe - www.emea.fujitsu.com

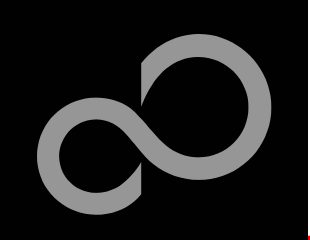

# **Fujitsu Microelectronics Europe**

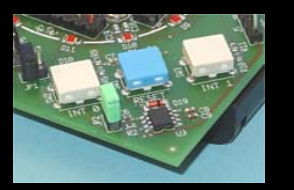

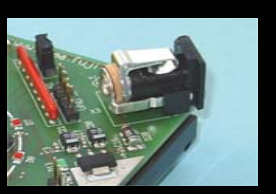

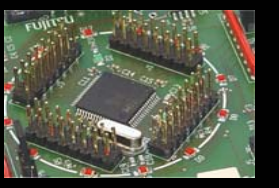

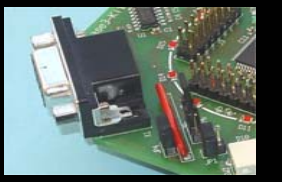

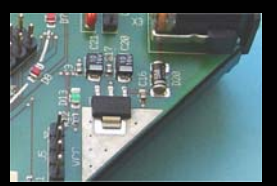

## Germany (Headquarters)

- Pittlerstrasse 47, D-63225 Langen
- Tel: (0 61 03) 69 00, Fax: (0 61 03) 69 01 22

## France

- 105 rue Jules Guesde, F-92300 Levallois Perret
- Tel: (01) 55 21 00 40, Fax: (01) 55 21 00 41
- Italy
  - Palazzo Pitagora Milano 3 City, Via Ludovico il Moro 4B, I-20080 Basiglio, Milano
  - Tel: (02) 90 45 02 1, Fax: (02) 90 75 00 87

## United Kingdom

- Network House, Norreys Drive, Maidenhead, Berkshire SL6 4FJ
- Tel: (01628) 50 46 00, Fax: (01628) 50 46 66

## World-Wide-Web (Internet)

- www.fme.gsdc.de/gsdc.htm
- www.emea.fujitsu.com
- Contact: <u>micro\_info@fme.fujitsu.com</u>

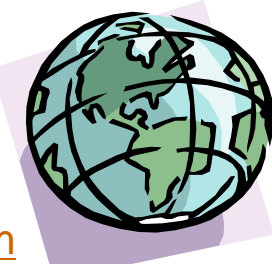

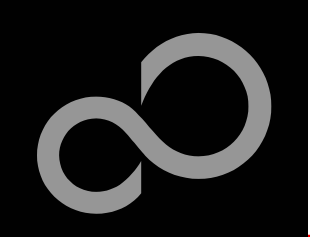

# **Fujitsu Microelectronics Europe**

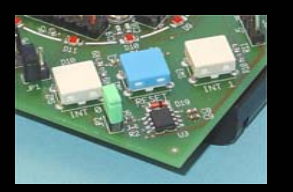

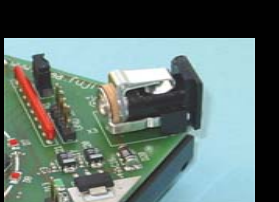

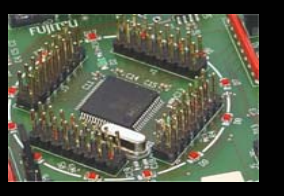

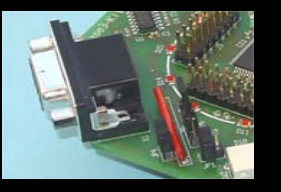

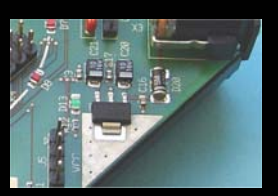

## <sup>6</sup> 'Phase3-Kit'-CD Link-List

Software

- Softune Workbench
- MCU flash programmer
- SKwizard
- <u>Bitmixer</u>
- Software examples
- Documents
  - Schematic 'Phase3-Kit'
  - Data sheet MB91F265 Series
  - Correction of data sheet
  - Hardware manual MB91F265 Series
  - Correction of hardware manual
  - Watchdog MB3793-42

Fujitsu Microelectronics Europe - www.emea.fujitsu.com